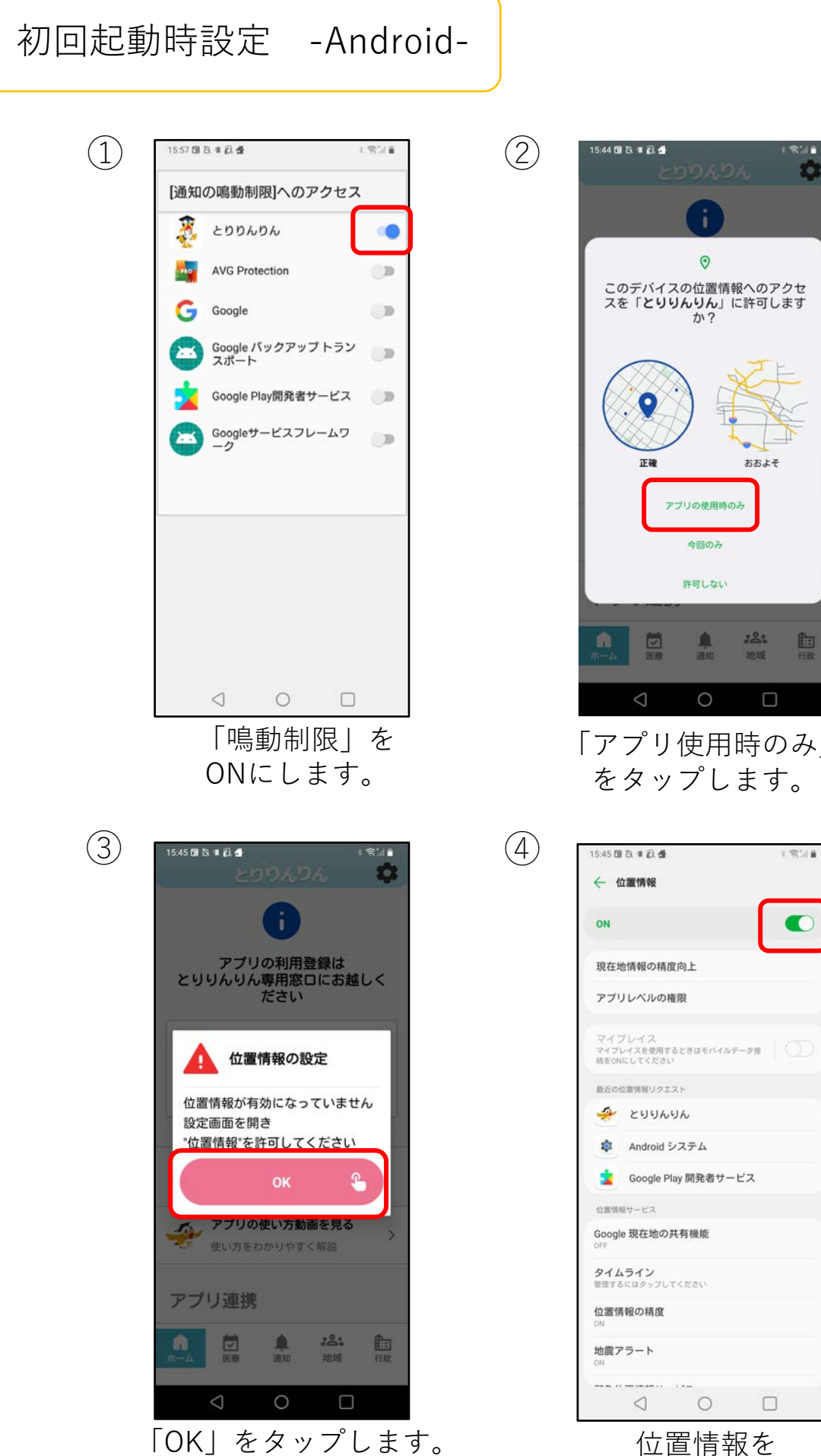

節 「アプリ使用時のみ」

1341 マイブレイス マイブレイスを使用するときはモバイルデータ接 続きONにしてください

| 初回起動時設定                                                                                                 | 宦 -Android- |                                                                                                    |
|----------------------------------------------------------------------------------------------------|-------------|----------------------------------------------------------------------------------------------------|
| 5<br>112100000<br>ですと<br>ですと<br>し<br>日<br>し<br>し<br>し<br>し<br>し<br>し<br>し<br>し<br>し<br>し<br>し<br>し<br>し |             | (5) 1121 日日日日日 - ★ 接続 Bluetooth Bluetooth Bluetoot |

「OK」をタップします。

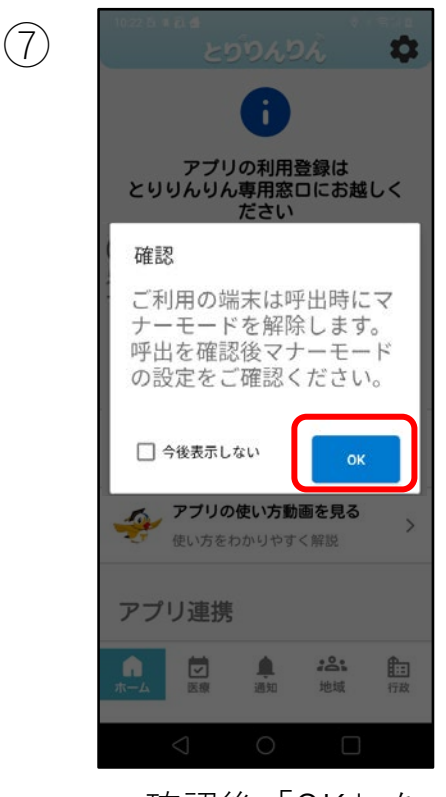

確認後「OK」を タップします。 ※富士通端末のみ **⊲** o □ Bluetoothを有効化し

1 \$1.185% **0** 

0

ます。

| 診療受付 -Android-                                                                                                    | 診療当日の受付方法です。<br>受付エリアはとりだい病院より<br>半径500m以内です。                           |
|----------------------------------------------------------------------------------------------------|-------------------------------------------------------------------------|
| 1   2   2   2   2   2   2   2   2   2   2   2   2   2   2   2   2   2   2   2   2   2   2   2   2   2   2   2   2   2   2   2   2   2   2   2   2   2   2   2   2   2   2   2   2   2   2   2   2   2   2   2   2   2   2   2   2   2   2   2   2   2   2   2   3   3   3   3   3   3   3   3   3   3   3   3   3   3   3   3   3   3   4   3   3   4   3   3   4   4   4   4   4   4   4   4   4   4   4   4   4   4   4   4   4   4   4   4   4   4   4   4   4   4   4   4   4   4   4   4   4   4   4   4   4   4   4   4   4   4   4   4   4   4   4   4   4   4   4    4   4   4   4   4   4   4   4   4   4   4   4   4   4   4   4   4   4   4   4   4   4   4   4   4   4   4   4   4   4   4   4   4   4   4   4   4   4   4   4   4   4   4   4   4   4                                                                                                    | <ul> <li>(1)</li> <li>(2))ののののののののののののののののののののののののののののののののののの</li></ul> |
| Y       Y       Y | 3                日日日日日日日日日日日日日日日日日日日日日日日日日                              |

通知

内容を確認し「閉じる」

をタップします。

受付番号・バーコード・ お名前が表示されます。

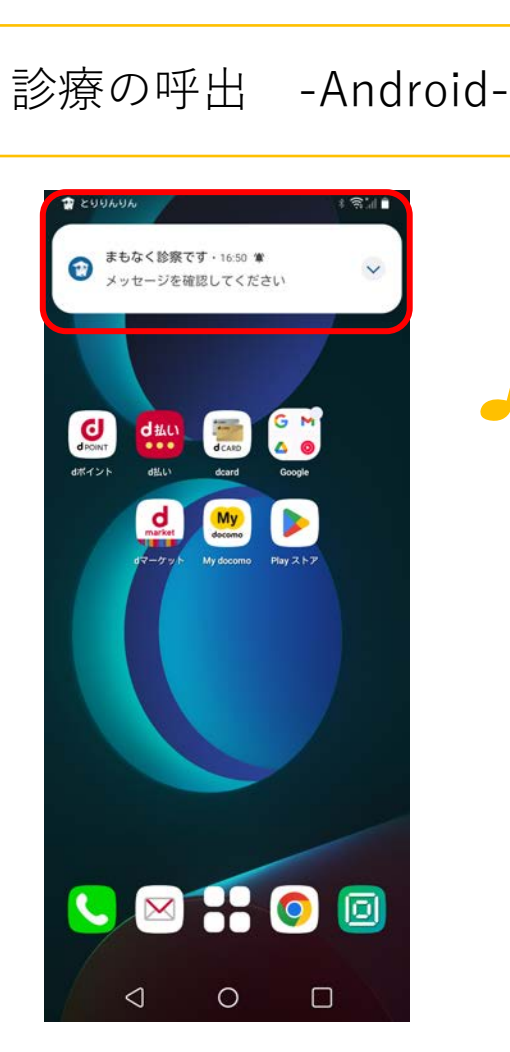

ホーム通知画面

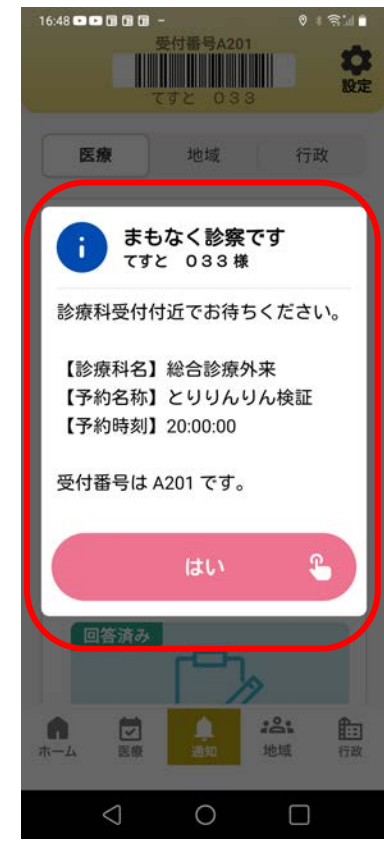

順番が近くなると通知と呼出音で お知らせします。アプリを起動し 「はい」をタップしてください。

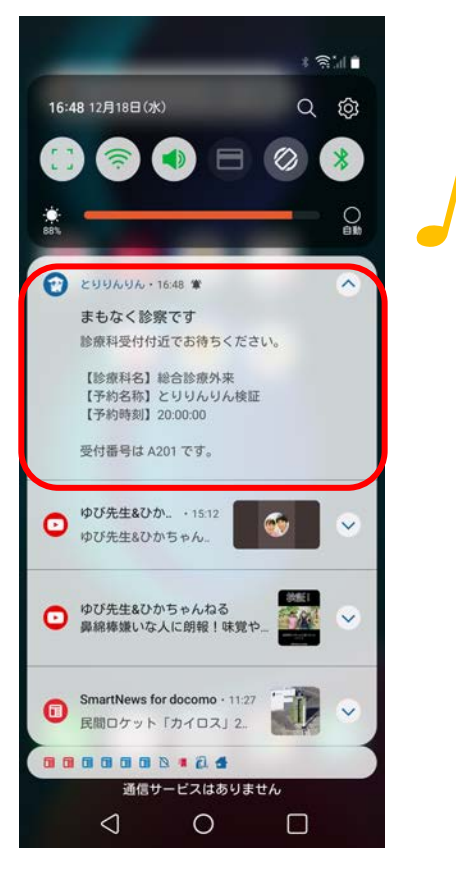

OS通知画面

アプリ起動時通知画面

登録者の追加 -Android-

登録者の追加方法。

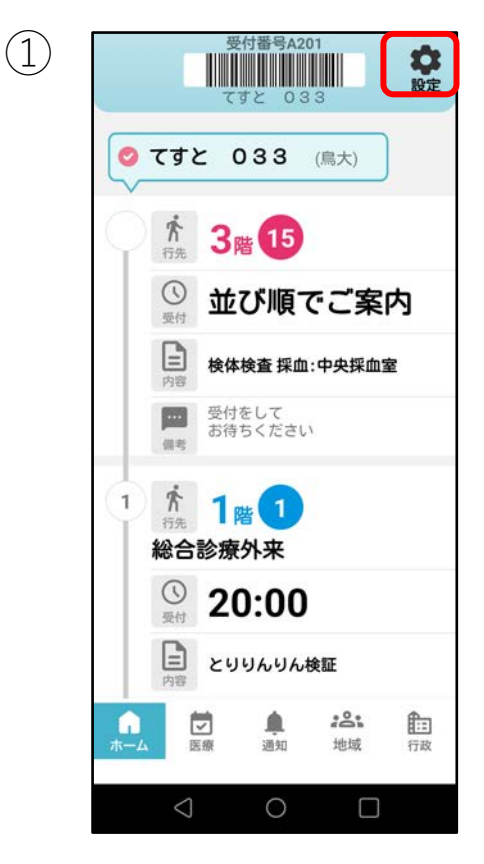

「登録/修正」の アイコンをタップします。 ★
A用者一覧
とりだい病院
③3097926 ですとの33
③第日日:1974/02/02
『医療費後払い」の 登餐でする
①
⑥
⑥
⑥
⑥
⑥
⑧
⑥
⑧
⑧
⑧
⑧
●
⑧
⑧
⑧
●
⑧
●
●
●
●
●

2

「追加で登録」 をタップします。

p.3 初回登録と同じ手順で、
 登録を行います。

## お知らせ履歴 -Android-

#### 診察前日にお知らせが届きます。

(2)

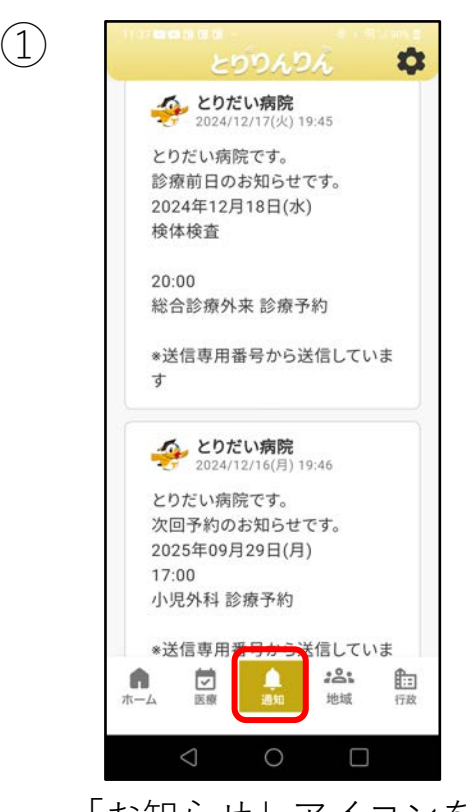

「お知らせ」アイコンを タップで一覧を表示します。

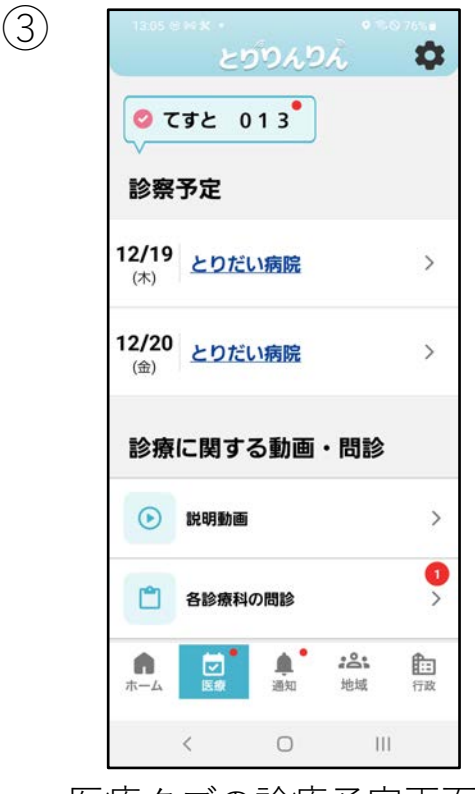

医療タブの診療予定画面に 遷移します。

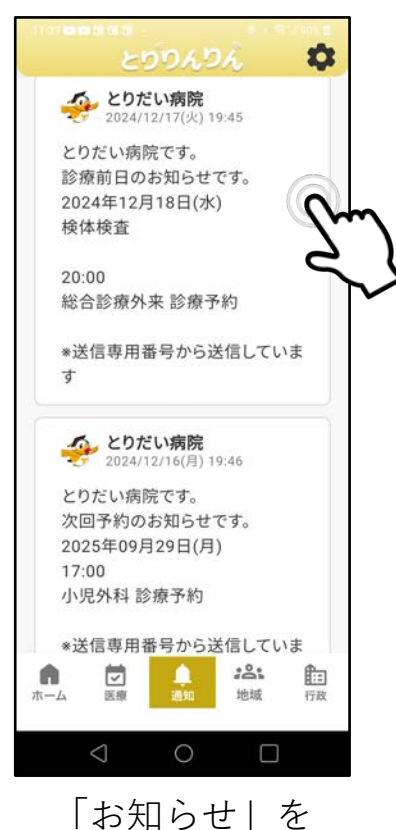

タップします。

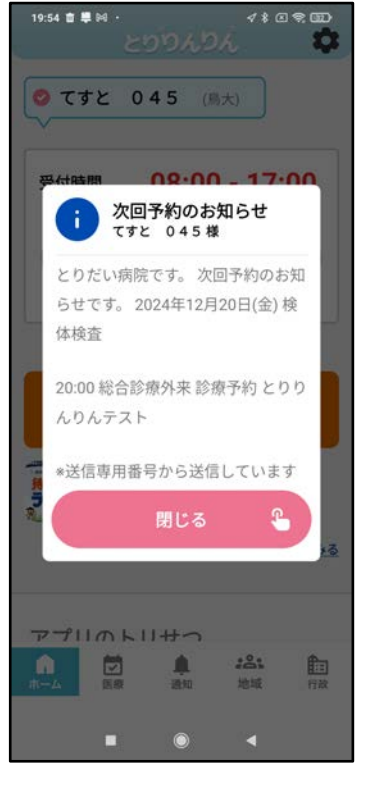

前日に通知が届きます。

6

| - | マンガ/雑誌 -iOS-                                                                                                    | とりりんりんで受付をしたら利用できます。<br>※とりだいWi-Fiへの接続が必要です。                                                                                                    |
|---|----------------------------------------------------------------------------------------------------|----------------------------------------------------------------------------------------------------|
| 1 | C てすと 033       (鳥大)         C てすと 033       (鳥大)         C てすと 033       (鳥大)         アブリのトリせつ       (シーマング)         アンニティ       (シーマング)         MB・マング       (シーマング)         AppRoの待ち時間などに<br>広っことができます       (シーマング)         アブリ連携       (シーマング)         MBに答えると<br>あたの健康状態がわかります       (シーマング)         MBに答えると<br>あたの健康状態がわかります       (シーマング)         MBに答えると<br>かたの健康状態がわかります       (シーマング)         MBに答えると<br>かたの健康状態がわかります       (シーマング)         MBに答えると<br>かたの健康状態がわかります       (シーマ)         MBに答えると<br>かたの健康状態がわかります       (シーマ)         MBに答えると<br>かたの健康状態がわかります       (シーマ)         MBに答えると<br>かたの健康状態がわかります       (シーマ)         MBに答えると<br>かたの健康状態がわかります       (シーマ)         MBに答素ると<br>かたの健康状態がわかります       (シーマ)         MBに答素ると<br>かたの健康状態がわかります       (シーマ)         MBに答素のと<br>かたの健康 いうかります       (シーマ)         MBに参加します       (シーマ)         MBに参加します       (シーマ)         MBに参加します       (シーマ)         MBに参加します       (シーマ)         MBに参加します       (シーズ)         MBに参加します       (シーズ)         MBに参加します       (シーズ)         MBに参加します       (シーズ)         MBに参加しま       (シーズ) <th>②   ↓   ↓   ↓   ↓   ↓   ↓   ↓   ↓   ↓   ↓   ↓   ↓   ↓   ↓   ↓   ↓   ↓   ↓   ↓   ↓   ↓   ↓   ↓   ↓   ↓   ↓   ↓   ↓   ↓   ↓   ↓   ↓   ↓   ↓   ↓   ↓   ↓   ↓   ↓   ↓   ↓   ↓   ↓   ↓   ↓   ↓   ↓   ↓   ↓   ↓   ↓   ↓   ↓   ↓   ↓   ↓   ↓   ↓   ↓   ↓   ↓   ↓   ↓   ↓   ↓   ↓   ↓   ↓   ↓   ↓   ↓   ↓   ↓   ↓   ↓   ↓   ↓   ↓   ↓   ↓   ↓   ↓   ↓   ↓   ↓   ↓   ↓   ↓   ↓   ↓   ↓   ↓   ↓   ↓   ↓   ↓   ↓   ↓   ↓   ↓   ↓   ↓   ↓   ↓   ↓   ↓   ↓   ↓   ↓   ↓   ↓   ↓   ↓   ↓   ↓   ↓   ↓   ↓   ↓   ↓   ↓   ↓   ↓   ↓   ↓   ↓   ↓   ↓   ↓   ↓   ↓   ↓   ↓   ↓   ↓   ↓   ↓   ↓    ↓   ↓   ↓   ↓   ↓   ↓   ↓   ↓   ↓   ↓   ↓   ↓   ↓   ↓   ↓   ↓   ↓   ↓   ↓   ↓   ↓   ↓   ↓   ↓   ↓   ↓   ↓   ↓   ↓   ↓   ↓   ↓   ↓   ↓   ↓   ↓   ↓   ↓   ↓   ↓   ↓   ↓   ↓   ↓   ↓   ↓</th> | ②   ↓   ↓   ↓   ↓   ↓   ↓   ↓   ↓   ↓   ↓   ↓   ↓   ↓   ↓   ↓   ↓   ↓   ↓   ↓   ↓   ↓   ↓   ↓   ↓   ↓   ↓   ↓   ↓   ↓   ↓   ↓   ↓   ↓   ↓   ↓   ↓   ↓   ↓   ↓   ↓   ↓   ↓   ↓   ↓   ↓   ↓   ↓   ↓   ↓   ↓   ↓   ↓   ↓   ↓   ↓   ↓   ↓   ↓   ↓   ↓   ↓   ↓   ↓   ↓   ↓   ↓   ↓   ↓   ↓   ↓   ↓   ↓   ↓   ↓   ↓   ↓   ↓   ↓   ↓   ↓   ↓   ↓   ↓   ↓   ↓   ↓   ↓   ↓   ↓   ↓   ↓   ↓   ↓   ↓   ↓   ↓   ↓   ↓   ↓   ↓   ↓   ↓   ↓   ↓   ↓   ↓   ↓   ↓   ↓   ↓   ↓   ↓   ↓   ↓   ↓   ↓   ↓   ↓   ↓   ↓   ↓   ↓   ↓   ↓   ↓   ↓   ↓   ↓   ↓   ↓   ↓   ↓   ↓   ↓   ↓   ↓   ↓   ↓    ↓   ↓   ↓   ↓   ↓   ↓   ↓   ↓   ↓   ↓   ↓   ↓   ↓   ↓   ↓   ↓   ↓   ↓   ↓   ↓   ↓   ↓   ↓   ↓   ↓   ↓   ↓   ↓   ↓   ↓   ↓   ↓   ↓   ↓   ↓   ↓   ↓   ↓   ↓   ↓   ↓   ↓   ↓   ↓   ↓   ↓ |
| 3 | 931000000       Caraboso         Caraboso       Caraboso         Caraboso       Caraboso         Ca                                                                                                    | <ul> <li>「とりだいWi-Fi」に接続していない場合<br/>は、エラーメッセージが表示されます。</li> <li>「設定へ」をタップして、<br/>「とりだいWi-Fi」に接続してください。</li> </ul>                                                                                                    |

医療とくらしに関する地域情報が確認できます。

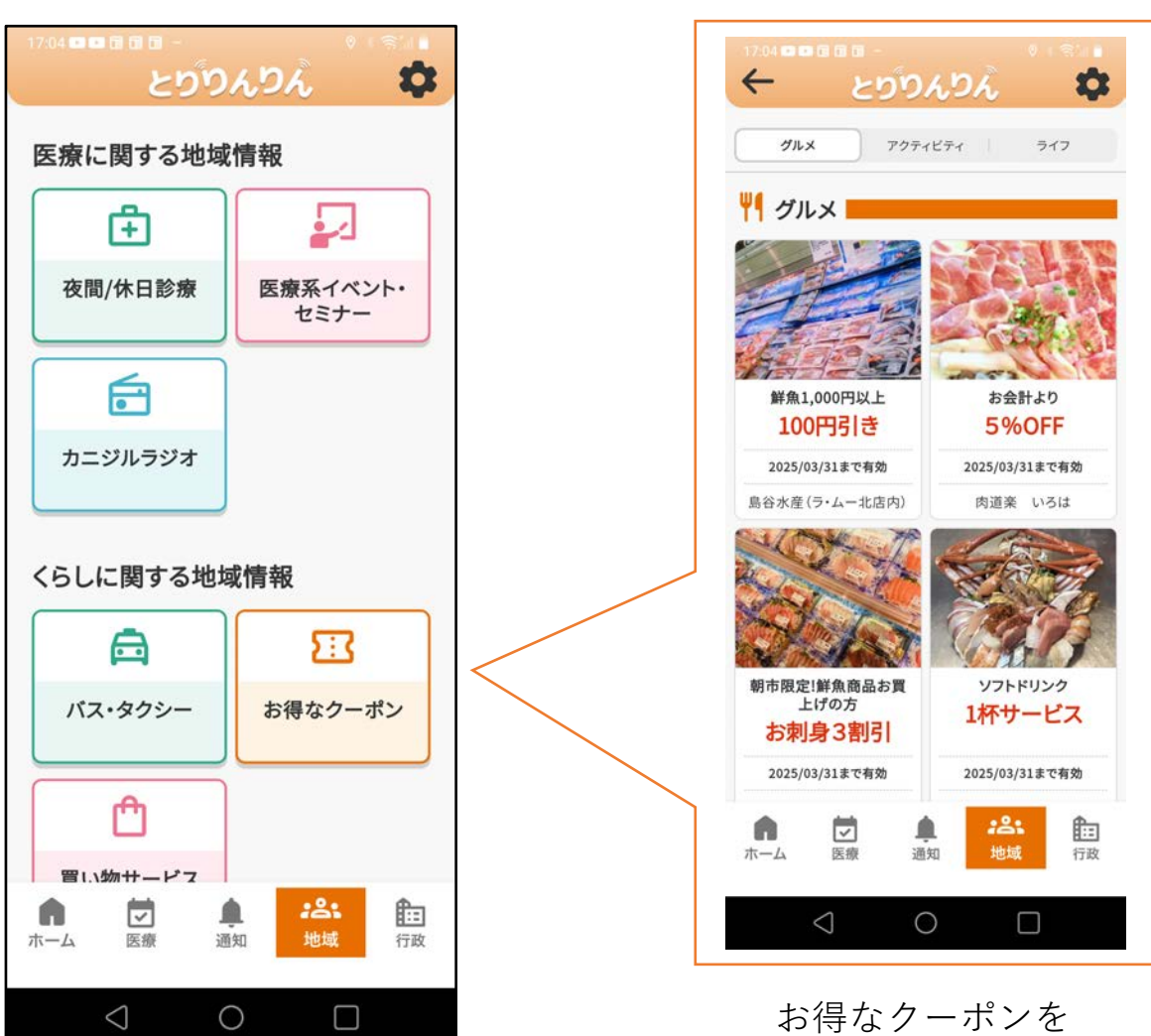

🏥 地域メニュー

わ存なクーホンを 配信しています。

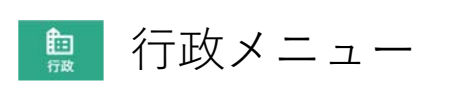

米子市の情報が確認できます。

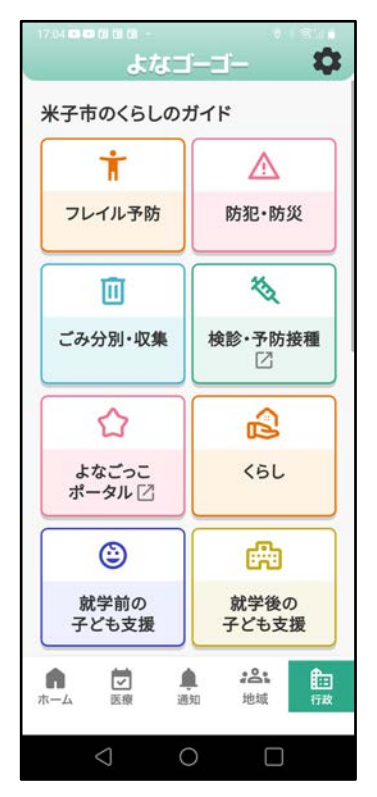

米子市の暮らしのガイド

| • • • • • • • • • • • • • • • • • • • | ****<br>よた                                     |              | j—               | \$             |  |
|---------------------------------------|------------------------------------------------|--------------|------------------|----------------|--|
| <b>ごみ分</b><br>画面右」<br>ごみ収集            | ごみ分別・収集<br>画面右上の「設定」から選択した地区の<br>ごみ収集日程を表示します。 |              |                  |                |  |
|                                       | <u>米子市の</u><br>出し方を                            | 家庭ご<br>みる    | <u>みの分別・</u>     | Ø              |  |
| 大和地                                   | x                                              |              |                  |                |  |
| 12/18<br>(水)<br>今日                    | تَ<br>آ                                        | 可燃ごみ         | ×                |                |  |
| <b>12/19</b><br>(木)<br>明日             | <b>6</b>                                       | 不燃ごみ<br>不燃性料 | 。<br>且大ごみ        |                |  |
| <b>12/20</b><br>(金)                   | ē,                                             | ペットボ         | トル               |                |  |
| <b>前</b><br>ホーム                       | 医療                                             | 通知           | <b>:2:</b><br>地域 | <b>自</b><br>行政 |  |
| <                                     | 3                                              | 0            |                  |                |  |

ごみカレンダー ※設定画面で地区設定を 行うと閲覧できるようになります。

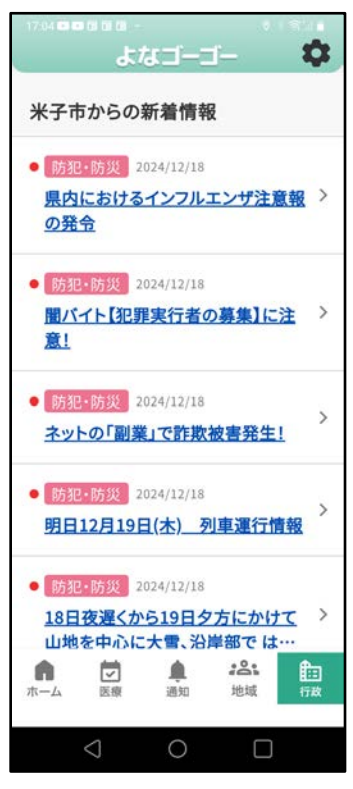

米子市からの新着情報

| (1) |  |
|-----|--|
| Ŀ   |  |

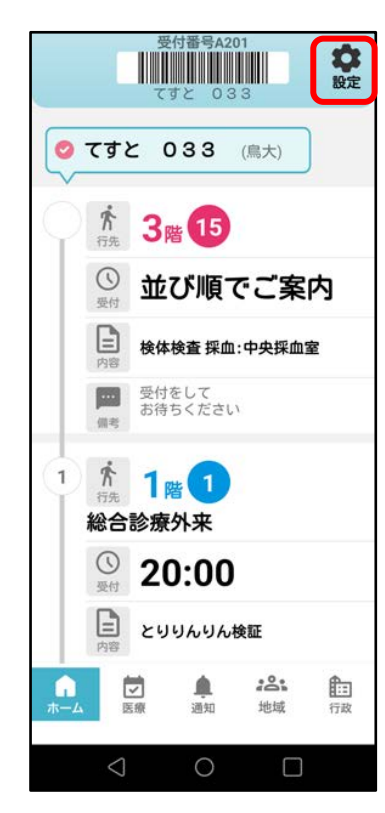

「設定」アイコンを タップします。

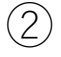

| ←    |         |        |     |    |
|------|---------|--------|-----|----|
| 診療   |         |        |     |    |
| 💏 病院 | からのる    | お知らせ   | t   |    |
| 受付結  | 果通知     |        |     |    |
| 呼び出  | L       |        |     |    |
| 次回/前 | 日お知ら    | 5t     |     |    |
| く 診療 | 呼び出し    | し案内音   | 量設定 |    |
| 無音   | 小       |        | ×   | 最大 |
| ↓診療  | ₽び出し    | 音の変更   | E   |    |
| 🗸 呼び | 4出し音 (テ | デフォルト  | -)  |    |
| 22   | ポンパン    | ポン     |     |    |
| 75   |         |        |     |    |
| チャ   | 14      |        |     |    |
|      | 4       | $\cap$ | -   | n' |

○病院からのお知らせ

・それぞれの通知のON /OFFの切り替えが 出来ます。

○診療呼び出し案内音量設定

・呼び出し音の大きさが変更出来ます。

|           | $\sim$ | ` |
|-----------|--------|---|
| 1         | $\sim$ |   |
|           | - 5    |   |
| $\langle$ | $\sim$ | Ϊ |
|           | $\sim$ |   |

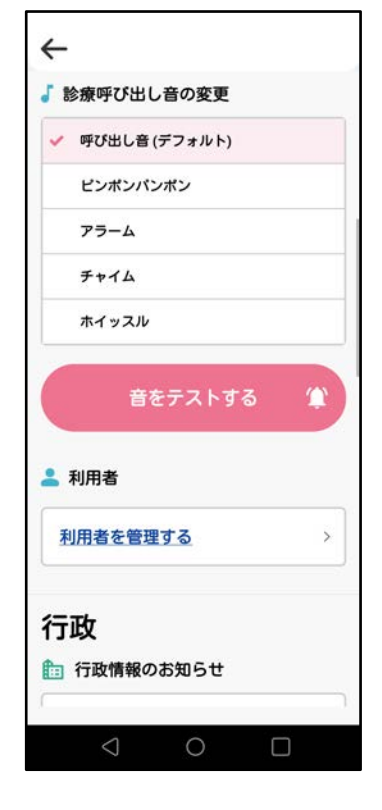

- ○診療呼び出し音の変更
- ・呼び出し音の種類が変更出来ます。
   「音をテストする」ボタンでテスト することが出来ます。

○利用者

・「利用者管理をする」ボタンを押すと
 利用者一覧を閲覧出来ます。
 ※登録方法はP5参照

| $\sim$ | >          |
|--------|------------|
| ( )    | $ \rangle$ |
| (4     | L )        |
| \ '    | 1          |

| 行政           |      |
|--------------|------|
| 🋅 行政情報のお知らせ  |      |
| 防犯・防災        |      |
| 受信市町村を設定する   | >    |
| ごみ分別・収集      |      |
| 受信地区・通知時間を設定 | する > |
| 地域           |      |
| 🔏 地域情報のお知らせ  |      |
| 地域情報         | 0    |
| その他          |      |
| ○ /- +-m+    |      |

○行政 -行政情報の表示-

・防犯防災の通知の設定ができます。 ※詳細は次ページ⑤へ

・ごみ分別・収集の通知の設定ができます。 ※詳細は次ページ⑥へ

○地域 –地域情報のお知らせ-

・地域情報の通知の設定が出来ます。

(5)

| PEXIL PES       |                     |          |     |
|-----------------|---------------------|----------|-----|
| 的化・防ジ           | 21月牧 文1日<br>通知される"あ |          | _   |
| 指定地域に<br>ル"の内容を | とりりんりんで             | で受信することが | できま |
|                 |                     |          |     |
|                 | 選択的                 | 解除       |     |
|                 | 又市                  |          |     |
|                 | É⊞T                 |          |     |
|                 | ¥ ĦT                |          |     |
| %0 a            | 5 RT                |          |     |
|                 | pim)                |          |     |
|                 | 頁問                  |          |     |
|                 | 吉市                  |          |     |
| □ Ξ \$          | 月田丁                 |          |     |
|                 |                     |          |     |

○防犯・防災情報の受信設定が出来ます。
 ・あんしんとりぴーメールを受信します。
 ・お住まいの地域を選択後、画面下部の

設定を登録するボタンを押してください。

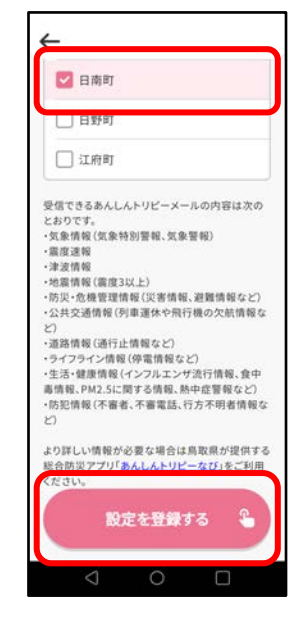

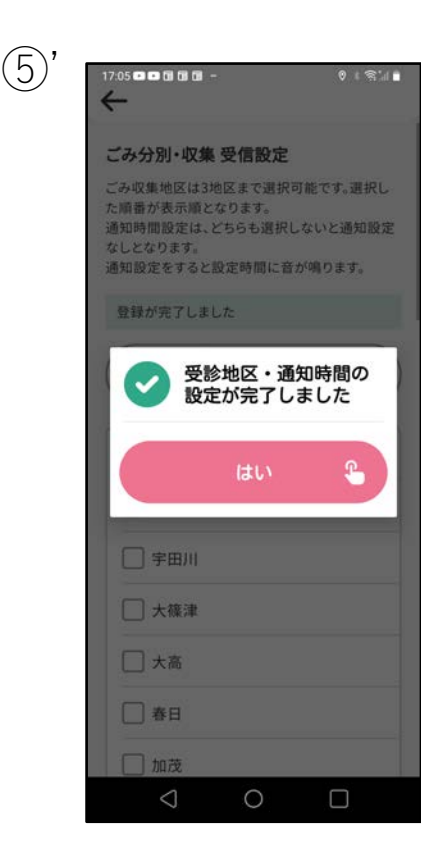

### ○登録完了後に「はい」をタップすると 設定完了の通知が届きます。

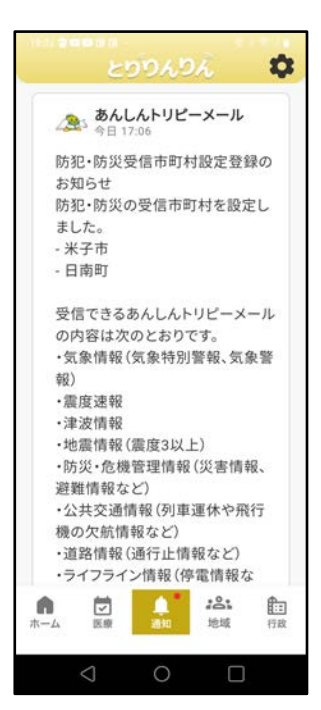

設定 -iOS-

| ごみ分別・                                          | ·収集 受信設定                                                         |                        |
|------------------------------------------------|------------------------------------------------------------------|------------------------|
| ごみ収集地間<br>た順番が表示<br>通知時間設計<br>なしとなりま<br>通知設定をす | 区は3地区まで選択可能で<br>示順となります。<br>定は、どちらも選択しない。<br>ます。<br>すると設定時間に音が鳴り | す。選択し<br>と通知設定<br>ります。 |
|                                                | 選択解除                                                             |                        |
| □県                                             |                                                                  |                        |
| □ 巌                                            |                                                                  |                        |
| 🗌 宇田                                           | 3/11                                                             |                        |
| □ 大嶺                                           | ŧ津                                                               |                        |
| □ 大高                                           | δ                                                                |                        |
| □ 春日                                           | 3                                                                |                        |
| 🗌 加茂                                           | 5                                                                |                        |
| _                                              |                                                                  |                        |

### ○ごみ分別・収集の受信設定が出来ます。

- ・1台の端末につき、3地区まで設定出来ます。 ・通知時間の設定もできます。
- ・上記選択後は、「設定を登録する」ボタンを タップしてください。

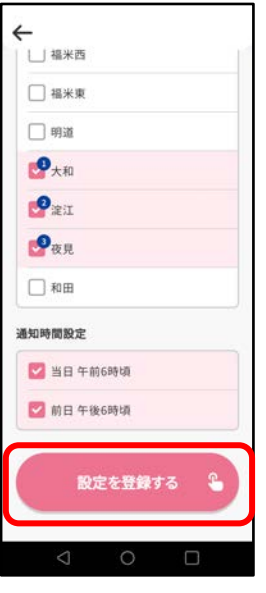

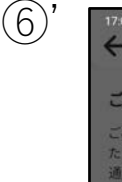

(6)

| 17:05 🚥 🖬 🕅 🕅 ·                                           | 2                                      | 0 ( S.I.                     |
|-----------------------------------------------------------|----------------------------------------|------------------------------|
| ごみ分別・収集                                                   | 受信設定                                   |                              |
| ごみ収集地区は33<br>た順番が表示順と<br>通知時間設定は、<br>なしとなります。<br>通知設定をすると | 他区まで選択可<br>なります。<br>どちらも選択し<br>設定時間に音が | 能です。選択し<br>ないと通知設定<br>が鳴ります。 |
| 登録が完了しま                                                   | した                                     |                              |
| ✓ 受謝<br>設定                                                | ∲地区・通9<br>≧が完了しる                       | 田時間の<br>ました                  |
|                                                           | はい                                     | 3                            |
| - 宇田川                                                     |                                        |                              |
| □ 大篠津                                                     |                                        |                              |
| 一大高                                                       |                                        |                              |
| 春日                                                        |                                        |                              |
| 加茂                                                        |                                        |                              |

○登録が完了後に「はい」をタップして すると通知が届き、通知画面に内容が表示 されます。※1分程度かかる場合があります。

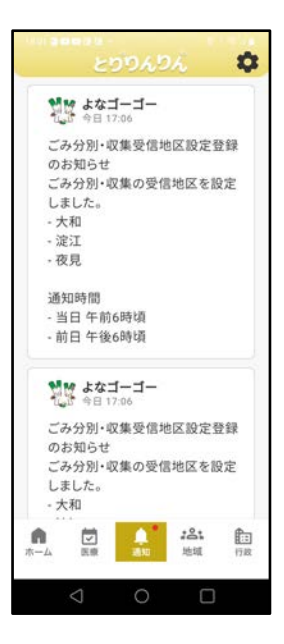

| (         | $\overline{7}$ |
|-----------|----------------|
| $\langle$ | 5              |
|           |                |

| `                                                              |     |
|----------------------------------------------------------------|-----|
| その他                                                            |     |
| ◎ メニュー表示設定                                                     |     |
| 地域                                                             | C   |
| 行政                                                             | C   |
| デ スピードテスト                                                      |     |
| スピードテストを実行する                                                   | >   |
| オンライン診療に適した通信速度か<br>テストを行います                                   |     |
| 圭 デジタル診察券                                                      |     |
| デジタル診察券を管理する                                                   | >   |
| マイナカードと医療機関の診察券を<br>紐づける機能です<br>あなたのカルテアプリ(製品名:NOBO<br>を利用できます | RI) |
|                                                                |     |

○メニュー表示設定

・ヘッターにおける地域・行政の表示/非表示 が出来ます。

○スピードテスト

 ・オンライン診療を利用される際に通信速度が 適しているかを確認できます。

○デジタル診察券

 マイナンバーカードと医療機関の診察券を 紐づけることが出来ます。 範囲外・時間外 -iOS-

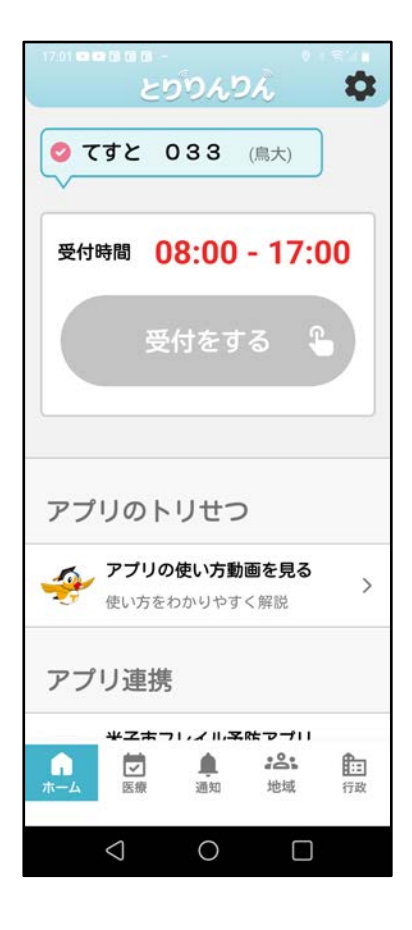

- ○下記の場合、「受付をする」ボタンが 非活性になります。
  - ・鳥大病院より半径500m外の受付の場合
  - ・時間外の受付の場合